| BAJA<br>CALIFORNIA                                                                                               | Universidad Politécnica de Baja California                                                                   |                                                 |            |               |
|----------------------------------------------------------------------------------------------------|----------------------------------------------------------------------------------------------------|-------------------------------------------------|------------|---------------|
| NOMBRE OFICIAL DEL TRÀMITE O SERVICIO                                                                            |                                                                                                    | NOMBRE CIUDADANO DEL TRAMITE O SERVICIO         |            |               |
| Reinscripción de Estudiantes                                                                                     |                                                                                                    | Reinscripción de Estudiantes                    |            |               |
| ORGANISMO                                                                                                    |                                                                                                    | HOMOCLAVE                                       |            |               |
| Universidad Politécnica de Baja California                                                                       |                                                                                                    | BC-UPBC-004                                     |            |               |
| DESCRIPCIÓN                                                                                                    |                                                                                                    | TIPO TYS                                        |            |               |
| Reinscripción de estudiantes que continúan con sus<br>estudios en la Universidad Politécnica de Baja California. |                                                                                                    | Trámite                                         |            |               |
|                                                                                                    |                                                                                                    | ¿CUÁNDO DEBO DE REALIZARLO?                     |            |               |
|                                                                                                    |                                                                                                    | En los periodos establecidos en la convocatoria |            |               |
| ¿QUÉ OBTIENE?                                                                                                    |                                                                                                    | ¿QUIÉN PUEDE REALIZARLO?                        |            |               |
| Continuar como estudiante                                                                                        |                                                                                                    | Interesado<br>Tutor                             |            |               |
| TIPO COSTO                                                                                                    |                                                                                                    | VIGENCIA                                        |            |               |
| Fijo                                                                                                    |                                                                                                    | Único cuatrimestral                             |            |               |
| COSTO                                                                                                    | PL                                                                                                    | PLAZOS                                          |            |               |
| TIEMPO)<br>\$4,000.00 M.N. EXTEMPORANEO (INSCRIPCION<br>TARDIA)<br>LUGARES DE PAGO<br>Banco,Internet             |                                                                                                    |                                                 |            |               |
| TIENE DOCUMENTOS INFORMATIVOS                                                                                    |                                                                                                    | CANTIDAD DE DOCUMENTOS INFORMATIVOS             |            |               |
| SI                                                                                                    | 1                                                                                                    | 1                                               |            |               |
|                                                                                                    |                                                                                                    | REQUIERE VISITA DE INSPECCIÓN                   |            |               |
| NO                                                                                                    |                                                                                                    |                                                 |            |               |
| OFICINAS DONDE SE PUEDE REALIZAR                                                                                 |                                                                                                    |                                                 |            |               |
| DIRECCION TELÉFONOS                                                                                              | RESPONSABLE                                                                                                  | ES                                              | DÍA SEMANA | HORARIO       |
| Secretaría Académica 686 104 2727 Abelar                                                                         | 6 104 2727 Abelardo Mercado Herrera<br>XT 1105 Secretario Académico<br>amercadoh@upbc.edu.mx<br>686 104 2727 |                                                 | Lunes      | 09:00 A 15:00 |
| - EXT 1105 Secre<br>Av. Claridad, Plutarco amero<br>Elias Calles S/N 686 1                                       |                                                                                                    |                                                 | Martes     | 09:00 A 15:00 |
| Mexicali 21376                                                                                                   |                                                                                                    |                                                 | Miércoles  | 09:00 A 15:00 |
|                                                                                                    |                                                                                                    |                                                 | Jueves     | 09:00 A 15:00 |
|                                                                                                    |                                                                                                    |                                                 | Viernes    | 09:00 A 15:00 |
| FUNDAMENTOS                                                                                                    |                                                                                                    |                                                 |            |               |

Decreto de creación de la Universidad Politécnica de Baja California, ART.Artículo 14, fracción III, Estatal

Reglamento de Alumnos de la Universidad Politécnica de Baja California, ART.Artículos, 10, 11, 12, 13, 14, 15, 16, 17, 18, 19, 20 y 68, fracción III, Estatal

Reglamento de Estudios Profesionales Asociado y Licenciatura de la Universidad Politécnica de Baja California, ART.Artículos 13, 14, 15, 16, 17, 18 y 19, Estatal

#### **ESCENARIOS**

### Porcentaje de atención a la demanda educativa en educación superior por parte de la UPBC

**REQUISITOS INTANGIBLES** 

# Pago en linea o en ventanilla

## REQUISITOS TANGIBLES

Recibo de pago de reinscripción

## PASOS POR MODALIDAD

#### En línea

° Entrar a la página del sistema Siaax haciendo clic en el botón "iniciar trámite" ubicado en la parte inferior derecha

° Ingresar con su número de matrícula y contraseña

° Seleccionar tipo de trámite

° Generar recibo de pago, para realizar el pago en línea o imprimir para pago en ventanilla

° Subir el recibo de pago en formato pdf, para que sea validado por el área de recursos financieros

° Una vez validado por el área de recursos financieros, se le indica a gestión escolar por medio del Siaax que se reinscribió el estudiante

TIENE FORMATO

NO